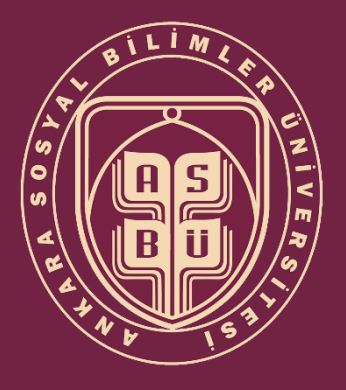

## OBS İDARİ KULLANICI E-DEVLET İLE GİRİŞ KILAVUZU

## İki Aşamalı Doğrulamayı Açma

Öğrenci Bilgi Sistemine e-Devlet aracılığıyla giriş yapılabilmesi için öncelik kullanıcının e-Devlette kayıtlı telefon numarasını doğrulaması gerekmektedir. <u>(e-Devlet Kimlik Doğrulama Kılavuzu)</u>

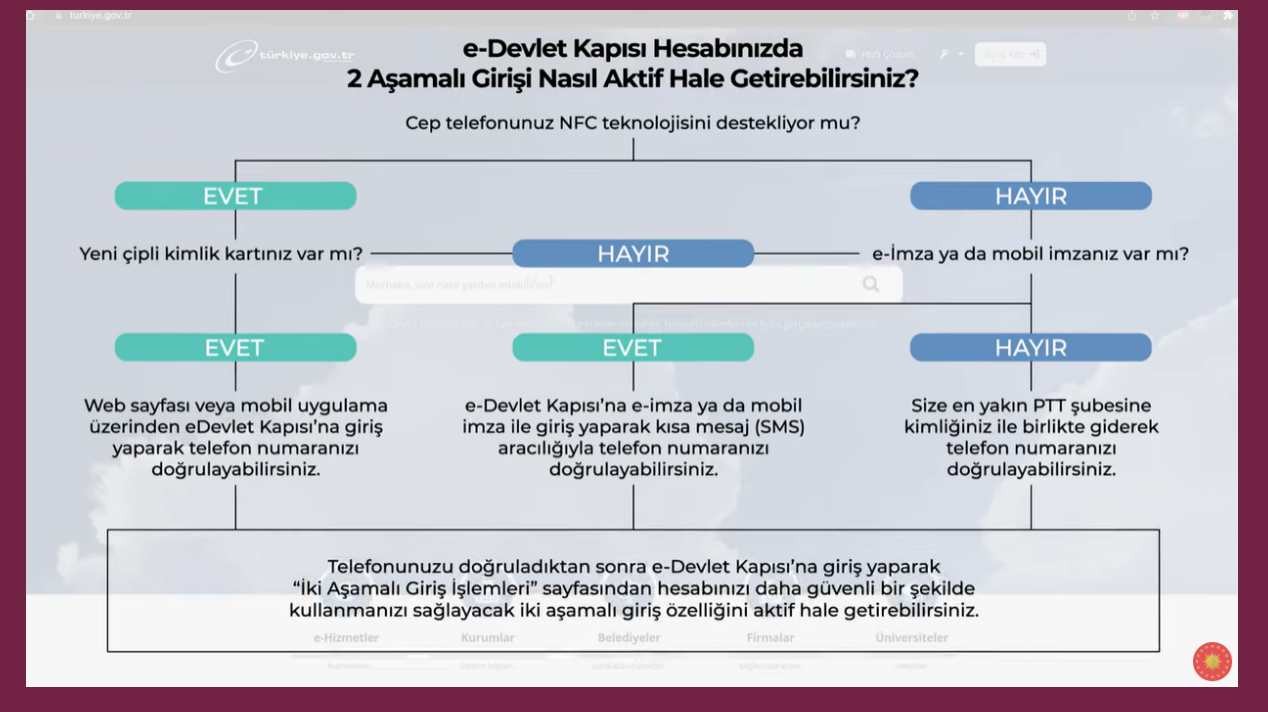

Telefon numarasını doğrulayan kullanıcılar sonrasında iki aşamalı girişi aktif hale getirmelidir. <u>(e-</u> <u>Devlet İki Aşamalı Giriş Videolu Kılavuz)</u>

## İki Aşamalı Doğrulama Yapıldıktan Sonra Öğrenci Bilgi Sistemine Giriş

- <u>https://obs.asbu.edu.tr/oibs/login.aspx</u> bağlantısından kullanıcı giriş ekranı açılır ve e-Devlet ile giriş butonuna tıklanır.

| ۲ | Ankara Sosyal Bilimler Üniversitesi | Öğrenci işleri Bilgi Sistemi / İdari |
|---|-------------------------------------|--------------------------------------|
|   |                                     |                                      |
|   | E-Devigt Ile Giriş                  | ANKARA SOSYAL BİLİMLER ÜNİVERSİTESİ  |
|   |                                     | ÖĞRENCİ BİLGİ SİSTEMİ                |
|   |                                     | OBS/İDARİ                            |
|   |                                     | İDARİ PERSONEL GİRİŞ SAYFASI         |
|   |                                     |                                      |
|   |                                     |                                      |

- Kimlik numarası ve şifre ile e-Devlet sistemine giriş yapılır, telefondan "Mobil Onay" veya "Karekod Okut" seçeneklerinden biri seçilerek iki aşamalı doğrulama işlemi gerçekleştirilir.

|                                                               |                                                                                   |                                                                                |                                           | <b>/let Kapısı</b><br>Dğrulama sistemi         |                                                          | Ankara Sosyal E                                                     | Ankara Sosyal Bilimle<br>Öğrenci Bilgi Sistemi<br>Bilimler Kimlik Doğrular<br>s://obs.asbu.edu.tr/router.as |
|---------------------------------------------------------------|-----------------------------------------------------------------------------------|--------------------------------------------------------------------------------|-------------------------------------------|------------------------------------------------|----------------------------------------------------------|---------------------------------------------------------------------|----------------------------------------------------------------------------------------------------|
| Se Deulet Ke                                                  |                                                                                   | Ankara Sosyal Bilimler                                                         | e-Devlet Şifresi                          | Mobil Imza                                     | Elektronik İmza                                          | T.C. Kimlik Kartı                                                   | İnternet Bankacılığı                                                                                        |
| KIMLIK DOĞRULAMA S                                            | <b>DISI</b><br>ISTEMI                                                             | Ankara Sosyal Bilimler Kimlik Doğrulama<br>https://obs.asbu.edu.tr/router.aspx | İki Aşamalı (                             | Giriş Onay                                     |                                                          |                                                                     |                                                                                                    |
| e-Devlet Şifresi Mobil İr                                     | nza Elektronik İmza T.                                                            | C. Kimlik Kartı İnternet Bankacılığı                                           | İki aşamalı giriş iş<br>giriş yapmak için | lemlerinde sorun yaş<br>tıklayınız. Farklı bir | iyorsanız <mark>yardım say</mark><br>elefon numarası ile | <b>fasından</b> bilgi alabilirsi<br>giriş yapmak için <b>tıklay</b> | niz. Yedek kod ile<br>Iniz.                                                                                 |
| T.C. Kimlik Numaranızı ve e-D<br>kaldığınız yerden devam edeb | ievlet Şifrenizi kullanarak kimliğiniz<br>ilirsiniz. e-Devlet Şifresi Nedir, Nə   | doğrulandıktan sonra işleminize<br>sıl Alınır?                                 |                                           |                                                | Kalan Süre<br>00:54                                      |                                                                     |                                                                                                    |
| * T.C. Kimlik No                                              |                                                                                   |                                                                                | Kawth Ciber                               | Sameuna Si                                     | 1.07800                                                  |                                                                     |                                                                                                    |
|                                                               |                                                                                   |                                                                                | Lütfen kayıtlı c                          | ihazınıza gelen bi                             | dirime tıklayarak g                                      | giriş işlemini onayla                                               | yınız.                                                                                                    |
| * e-Devlet Şifresi                                            |                                                                                   |                                                                                | TELEFONIU                                 |                                                |                                                          |                                                                     |                                                                                                    |
|                                                               | * e-Devlet <b>şifrenizi unutmanız durun</b><br>telefonunuzdan yenileme işlemi yap | nunda doğruladığınız cep<br>abilirsiniz.                                       | e-Devlet Kap                              | isi mobil uygulamas                            | Inda yer alan aşağıda                                    | ıki giriş yöntemlerinden                                            | birini kullanarak da                                                                                        |
|                                                               |                                                                                   | <u>Şifremi Unuttum</u>                                                         | tamamlayabili                             | rsiniz.                                        | na mesaj ne dograna                                      | na kood alarak ging iga                                             |                                                                                                    |
| iptal                                                         | Giriş                                                                             | Yap                                                                            | 🥏 Mobil U                                 | Jygulama "Mobil One                            | ay" menüsünden işler                                     | ninize onay                                                         |                                                                                                    |
|                                                               |                                                                                   |                                                                                | VEYA                                      |                                                |                                                          |                                                                     |                                                                                                    |
|                                                               |                                                                                   |                                                                                | Mobil U                                   | Uygulama <b>"Karekod</b> "                     | <b>Dkut"</b> menüsünde ya                                | ndaki karekodu                                                      |                                                                                                    |
|                                                               |                                                                                   |                                                                                | okutarak işlem                            | ninizi tamamlayabilirsi                        | niz.                                                     |                                                                     |                                                                                                    |
|                                                               |                                                                                   |                                                                                |                                           |                                                |                                                          |                                                                     |                                                                                                    |
|                                                               |                                                                                   |                                                                                |                                           |                                                |                                                          |                                                                     |                                                                                                    |
| DIJITAL DÖNÜŞÜM OFISI                                         | 4, Ankara - Tüm Hakları Saklıdır 🛛                                                | Sizlilik ve Güvenlik Hızlı Çözüm Merkezi                                       |                                           |                                                |                                                          |                                                                     |                                                                                                    |
|                                                               |                                                                                   | K Mobil Onay                                                                   |                                           |                                                |                                                          | Ξ                                                                   |                                                                                                    |
|                                                               |                                                                                   |                                                                                |                                           |                                                |                                                          |                                                                     |                                                                                                    |
| COMHORIYETIMIZIN                                              |                                                                                   |                                                                                |                                           | CUMHURIYET                                     | imizin                                                   |                                                                     |                                                                                                    |
|                                                               | ~~~~~~~~~~~~~~~~~~~~~~~~~~~~~~~~~~~~~~                                            | Kalan Süre                                                                     |                                           |                                                | 9) 📈                                                     |                                                                     |                                                                                                    |
| KUTLU OLSUN                                                   | 205                                                                               | 00:34                                                                          |                                           | KUTLU OL                                       | SUN                                                      | צא                                                                  |                                                                                                    |
| Merh                                                          | aba                                                                               | $\smile$                                                                       |                                           |                                                | Marbaba                                                  |                                                                     |                                                                                                    |
| _                                                             |                                                                                   | T.C. Kimlik Numarası                                                           |                                           |                                                | Mernaba                                                  |                                                                     |                                                                                                    |
|                                                               |                                                                                   | İşlem Türü E-Devlet                                                            | Kapisina                                  |                                                |                                                          |                                                                     |                                                                                                    |
| Giriş                                                         | Yap                                                                               |                                                                                | Giriş                                     |                                                | Giriş Yap                                                |                                                                     |                                                                                                    |
|                                                               |                                                                                   | Işlem Tarihi 2                                                                 | 24/10/2024<br>09:31:04                    |                                                |                                                          |                                                                     |                                                                                                    |
|                                                               |                                                                                   | * Vukanda bilailari yar alan islami tams                                       | amlamak ioin                              |                                                |                                                          |                                                                     |                                                                                                    |
|                                                               |                                                                                   | onayınız gerekmektedir.                                                        | атпаттак іçіп                             |                                                |                                                          |                                                                     |                                                                                                    |
|                                                               |                                                                                   |                                                                                | ONAYLA                                    |                                                |                                                          | 2                                                                   |                                                                                                    |
| Mobil Onay Karekod                                            |                                                                                   |                                                                                |                                           |                                                |                                                          |                                                                     |                                                                                                    |
|                                                               |                                                                                   |                                                                                |                                           | Mobil Onay                                     | Karekod Okut                                             | YARDIM                                                              |                                                                                                    |
| HIZLI EI                                                      | RIŞIM                                                                             |                                                                                |                                           |                                                | HIZLI ERİŞİN                                             |                                                                     |                                                                                                    |
| 🐣 🛛 🗄                                                         |                                                                                   |                                                                                |                                           | **                                             | E                                                        | N K                                                                 |                                                                                                    |
| Hava Durumu Nöbe<br>Ecza                                      | tçi Acil Toplanma<br>ne Alanları                                                  |                                                                                |                                           | V işle                                         |                                                          |                                                                     |                                                                                                    |
|                                                               |                                                                                   |                                                                                |                                           |                                                |                                                          |                                                                     |                                                                                                    |

- İki aşamalı doğrulama gerçekleştikten sonra yalnızca ilk girişte verilecek olan erişim izni onayı verilir ardından sisteme giriş sağlanır.

| e-Devlet Kapisi<br>kikula doğrulana bistemi<br>kikula doğrulana bistemi                                                                                                    |
|----------------------------------------------------------------------------------------------------|
| Orig yapmak istediğiniz Ankara Sosyal Bilmiler Kimlik Doğrulama, bezi kişasıl bişilernize<br>erçim haklo istemelendir. Lüfen aşağıdaki istemyi kontrol elernik, paylaşmak istemediğiniz bir<br>bişiniz var ise işleme devam etmeyiniz. |
| 1- Kimlik Doğrulaması                                                                                                    |
| é Kumin Numarasi, Ad, Soyad Digjienniz.                                                                                                    |
|                                                                                                    |
| 👔 Interconnections and a 2022 Aniana - Trim Halder Salitifier - Carlille on Chandle - Harl Christin Marken                                                                                                    |